## ●電子証明書ログイン手順

◆ステップ 1

ログイン画面にて[電子証明書ログイン]ボタンをクリックします。

| 0 0 23                   | к к <u>р</u> жлон-тиског к +                             | ••••                |                      |      | -          | ø             | ×   |
|--------------------------|----------------------------------------------------------|---------------------|----------------------|------|------------|---------------|-----|
| $\leftarrow \Rightarrow$ | C A A https://www13.btatahinkie-ibjp/ist/w6/b/w6/b/w6/b/ | -00g40A             | * * 0                | 3 1  | n e        | . 0           |     |
| 8                        | ○〇信用金米                                                   | 文字サイズ 世界            | 拡大                   | 困った。 | t ta ta că |               | _   |
|                          | ログイン                                                     |                     |                      |      |            |               |     |
|                          | 電子証明書 🛛                                                  | ID・パスワードの入力®        |                      |      |            |               |     |
| •                        | 電子運用書ログイン                                                | お客様D  <br>ログインパスワード |                      |      |            |               |     |
|                          | (新規取得・再取得をする場合)<br>電子証明書取得                               | y21-9x74-           | -#-ドスカ日<br><b>イン</b> | 3    |            |               |     |
|                          | お知らせ                                                     |                     |                      |      |            | +<br>∧}<br>58 | 200 |

## ◆ステップ 2

「認証用の証明書の選択」画面にて、[証明書]をクリック(クリックすると青線で囲われます)し、 [OK]ボタンをクリックします。

| 認証用の<br>サイト www | D <mark>証明書の選択</mark><br>w12 ib sbinkin-ib ip:443 でけ資格情報   | が必要です・   | ×     |
|-----------------|------------------------------------------------------------|----------|-------|
|                 | 1234 1299<br>Shinkin Internet Banking Intermed<br>2021/9/6 | diate CA |       |
|                 |                                                            |          |       |
|                 |                                                            |          |       |
| 証明書情            | 報                                                          | ок       | キャンセル |

## ◆ステップ 3

タスクバーに表示される[Windows セキュリティ]をクリックします。

| () #A197-#9HIO#97 × +                                                                                                    | - 0 X                        |
|----------------------------------------------------------------------------------------------------|------------------------------|
| <ul> <li>O A          https://www13.ib.shinkin-ib.jp/est/webfo/wfbin000.ido?Code=MTHMQ==     </li> </ul>                      | A' Q 🛊 😧 🕸 🐻 🔹               |
| TRIbank かながわ                                                                                                    | 文字サイズ 概算 拡大 困ったときはほ          |
| ログイン                                                                                                    |                              |
| ■ 電子証明書 ◎                                                                                                    | ID・パスワードの入力 <sup>©</sup>     |
| 電子証明書ログイン                                                                                                    |                              |
|                                                                                                    | ログインパスワード<br>ソフトウェアキーホード入力 囲 |
| [新規取得・再取得をする場合]<br>(新規取得・再取得をする場合]                                                                                            | 0//2                         |
|                                                                                                    |                              |
| お知らせ                                                                                                    | Windows SM1997               |
| 1.10・パスワードの着切力はCONT<br>ご知識の(シロンやクラウドサービス第にインターネット/COキングの)<br>用一部で 連載語中 金井田 - 広楽 - 電話開帯になったがたい<br>プロ第四にパワードを考え、単純用、広水そらにしてどり、い | 0/727-Fia9840-/217-722       |
|                                                                                                    |                              |

## ◆ステップ 4

「Windows セキュリティ」の画面にて、[許可]ボタンをクリックします。

| CPTURA かなかわ     CPTURA     CPTURA | CPTORAR かなかわ     CPTORAR かなかわ                                                                                                    | https://www13.ib.shinkin-ib.jp/est/webfb/wfbin | 1000.do?Code=MTI4MQ==                                                                            | A* Q 🎓 😧 🖗             | 6 |
|----------------------------------------------------------------------------------------------------|----------------------------------------------------------------------------------------------------|------------------------------------------------|--------------------------------------------------------------------------------------------------|------------------------|---|
| ログイン<br>電子証明書 ®<br>低子証明書 ®<br>低子正明書 ®<br>低子正明書 ®<br>低目<br>低子正明書 ®<br>低子正明書 ®<br>低子正明書 ®<br>低子正明書 ®<br>低子正明書 ®<br>低子正明書 ®<br>低子正明書 ®<br>低子正明書 ®<br>低子正明書 ®<br>低子正明書 ®<br>低子正明書 ®<br>低子正明書 ®<br>低子正明書 ®<br>低目<br>低子正明書 ®<br>低目<br>低目<br>低目<br>低目<br>低目<br>低目<br>低目<br>低目<br>低目<br>低目                                                                    | Dグイン<br>電子証明書 ● ID - バスワートの入力 ●<br>電子証明書 ● ID - バスワートの入力 ●<br>常格情報が必要です<br>この7)が保護号(-70±3762と数目に157)<br>+-0歳目 (cyptoAR 製産+<br>)・0歳目 (cyptoAR 製産+<br>)・0歳目 (cyptoAR 製産+<br>)・0歳目 (cyptoAR 製産+<br>)・0歳目 (cyptoAR 製産+<br>)・0次日本(-トス) 回回<br>Dグイン | TRIbank かながわ                                   | 3                                                                                                | 文字サイズ 標準 拡大 困ったときはピ    |   |
| 電子証明書 ● ID-パスワードの入力 ●<br>素格情報が必要です<br>このパリがは後年にクラセオなと批判します?<br>1-0歳判:CyptoAR 後者:<br>(新活取得・用取得<br>電子証明<br>です。<br>第一日<br>第一日<br>第一日<br>第一日<br>第一日<br>第一日<br>第一日<br>第一日                                                                                                    | 電子証明書     ID・パスワードの入力       電子証明書     Wedware 1913/ff       電子証明書     CopyDidk 電気です       このプリガ学機器+CTPPなえすなどを特別しますか?                                                                                                    | ログイン                                           |                                                                                                  |                        |   |
| (新規数値・再数値) (新規数値・再数値) (新規数値)・再数値 (新規算道句) (新規算道句) (新規算句) (新規算句)                                                                                                    | (新規取得・再取得<br>電子運用                                                                                                    | 電子証明書 <sup>0</sup><br>電子証明書 0<br>電子編明書 0       | ID・パスワー)<br>Mindows Et21374<br>資格情報が必要です<br>2のアリが後載キーにアウセスすることを許可しますか?<br>キーの時間: 「compage Rayst= | ×<br>×                 |   |
|                                                                                                    |                                                                                                    | [新規取得·两取得:<br><b>微子证明</b> [                    | <b>न्द्र-</b><br>क्षण क्षणाद्यः                                                                  | 2トウェアキーホード入力 回<br>ログイン |   |

◆ステップ 5

「ログインパスワード入力」の画面にて、ログインパスワードを入力し、[認証]ボタンをクリックすると、メイン画面に遷移します。

\*初回ログイン時には、各種パスワードの変更と利用開始の操作が必要となります。